## Parefeux sous OMV

| Denmediavault<br>The open network attached storage solution |                                                           |        |         |                |           |                                                           |      |       |                                          |                                             |
|-------------------------------------------------------------|-----------------------------------------------------------|--------|---------|----------------|-----------|-----------------------------------------------------------|------|-------|------------------------------------------|---------------------------------------------|
| ≫                                                           | Système   🕂 Réseau                                        |        |         |                |           |                                                           |      |       |                                          |                                             |
|                                                             | Général Interfaces Proxy Découverte des services Pare-feu |        |         |                |           |                                                           |      |       |                                          |                                             |
|                                                             | IPv4 V + Ajouter                                          |        |         |                | odifier 🕻 | ifier 🗙 Supprimer 🛧 Haut 🕹 Bas 🖌 Enregistrer 📿 Rafraîchir |      |       |                                          |                                             |
| a State                                                     | Direction                                                 | Action | Famille | Source         | Port      | Destina                                                   | Port | Proto | Options supplémentaires                  | Commentaire                                 |
|                                                             | INPUT                                                     | ACCEPT | IPv4    | -              | -         | -                                                         |      | Tous  | -i lo                                    | Autoriser le trafic local                   |
|                                                             | OUTPUT                                                    | ACCEPT | IPv4    | -              | -         | -                                                         |      | Tous  | -o lo                                    | Autoriser le trafic local                   |
|                                                             | INPUT                                                     | ACCEPT | IPv4    | -              | -         | -                                                         |      | Tous  | -m conntrackctstate ESTABLISHED, RELATED | Conserver les connexions déjà établies      |
|                                                             | INPUT                                                     | ACCEPT | IPv4    | 192.168.1.2    | -         | -                                                         |      | Tous  |                                          | Accès total à partir d'un poste particulier |
|                                                             | INPUT                                                     | ACCEPT | IPv4    | 192.168.1.0/24 | -         | -                                                         |      | ICMP  |                                          | PING en local                               |
|                                                             | INPUT                                                     | ACCEPT | IPv4    | 192.168.1.0/24 | -         | -                                                         | 5000 | TCP   |                                          | Accès à OpenMediaVault                      |
|                                                             | INPUT                                                     | ACCEPT | IPv4    | -              | -         | -                                                         | 22   | TCP   |                                          | Autoriser SSH                               |
|                                                             | INPUT                                                     | ACCEPT | IPv4    | -              | -         | -                                                         | 80   | TCP   |                                          | Autoriser HTTP                              |
|                                                             | INPUT                                                     | ACCEPT | IPv4    | -              | -         | -                                                         | 443  | TCP   |                                          | Autoriser HTTPS                             |
|                                                             | INPUT                                                     | ACCEPT | IPv4    | -              | -         | -                                                         | 137  | UDP   |                                          | Samba : NetBIOS Name Service                |
|                                                             | INPUT                                                     | ACCEPT | IPv4    | -              | -         | -                                                         | 138  | UDP   |                                          | Samba : NetBIOS Datagram Service            |
|                                                             | INPUT                                                     | ACCEPT | IPv4    | -              | -         | -                                                         | 139  | TCP   |                                          | Samba : NetBIOS Session Service             |
|                                                             | INPUT                                                     | ACCEPT | IPv4    | -              | -         | -                                                         | 445  | TCP   |                                          | Samba : SMB/CIFS Service                    |
|                                                             | INPUT                                                     | ACCEPT | IPv4    | -              | -         | -                                                         | 53   | UDP   |                                          | DNS                                         |
|                                                             | INPUT                                                     | ACCEPT | IPv4    | -              | -         | -                                                         | 53   | TCP   |                                          | DNS                                         |
|                                                             | INPUT                                                     | DROP   | IPv4    | -              | -         | -                                                         |      | Tous  |                                          | Interdire tout ce qui n'est pas autorisé    |

## Configuration du pare-feu sur OMV:

La configuration du pare-feu se fait dans Système / Réseau / Pare-feu.

Rappel(exemple) : Réseau local 192.168.1.0/24 - IP du Nas 192.168.1.18.

Ci-dessous, vous trouverez un réglage de base du pare-feu. Nous étendrons les règles par la suite. Vérifiez bien vos règles (lignes) avant de les valider. Une erreur peut provoquer le verrouillage de la machine

From: http://chanterie37.fr/fablab37110/ - Castel'Lab le Fablab MJC de Château-Renault

Permanent link: http://chanterie37.fr/fablab37110/doku.php?id=start:raspberry:nas:firewall&rev=1736575872

Last update: 2025/01/11 07:11

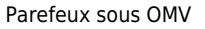

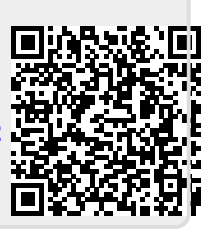